Cybercommune de L'Hermitage Place de L'Hôtel de Ville 35590 L'Hermitage 02 99 78 64 88 cybercommune.lhermitage@wanadoo.fr

# **Initiation Internet**

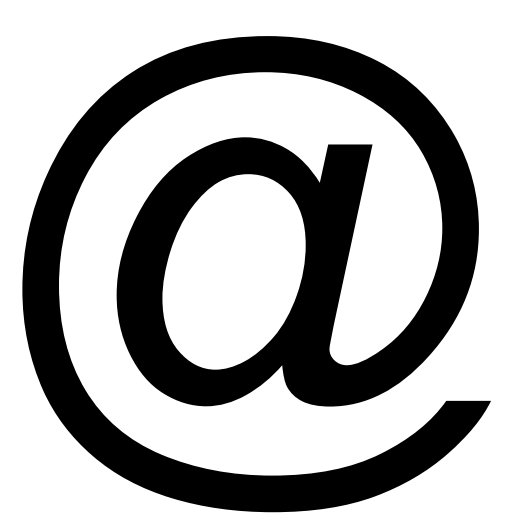

Retrouvez ce support de cours sur <u>http://franck.tardif.free.fr/cours</u> Mis à jour le : 29/10/15

### Table des matières

| Qu'est ce qu'Internet ?                                           | 3      |
|-------------------------------------------------------------------|--------|
| Un peu d'histoire                                                 | 4      |
| Les caractéristiques                                              | 4      |
| Les différents éléments utiles à la connexion                     | 5      |
| a)L'ordinateur                                                    | 5      |
| b)Le modem (ligne téléphonique)                                   | 5      |
| c)Les navigateurs Internet                                        | 6      |
| d)Un abonnement Internet                                          | 6      |
| Les principales fonctions du logiciel de povigation Internet Edge | 7      |
| a) Présentation                                                   | 7      |
| h) La barre d'outils d'icônes                                     | ،<br>ع |
| c) La barre d'adresse Internet                                    | 0<br>8 |
|                                                                   | 0      |
| Les moteurs de recherche                                          | 9      |
| a) Trouver des informations sur Internet                          | 9      |
| b) La recherche avancée                                           | 10     |
| c) Exploiter les informations que l'on a trouvées                 | 11     |
| La Messagerie Messagerie en Ligne                                 | 12     |
| Pas a pas avec la poste net                                       |        |
|                                                                   |        |
| Configuration de la messagerie électronique                       | 14     |
| a) Configuration de votre logiciel                                | 15     |
| La sécurité de votre ordinateur                                   | 16     |
| 1 - Les Virus                                                     | 16     |
| 2 – Les Adwares                                                   | 16     |
| 3 – Les intrusions.                                               | 16     |
| Pour installer « ADWCleaner »                                     | 17     |

## Qu'est ce qu'Internet ?

#### Internet est le <u>Réseau des réseaux</u>.

Réseau informatique mondial constitué d'un ensemble de réseaux nationaux , régionaux et privés, qui sont reliés entre eux.

Réseau = Inter-connexion de plusieurs ordinateurs entre eux. L'ordinateur central (appelé serveur) contient des ressources (informations, données, fichiers...) que les autres ordinateurs (clients) consultent.

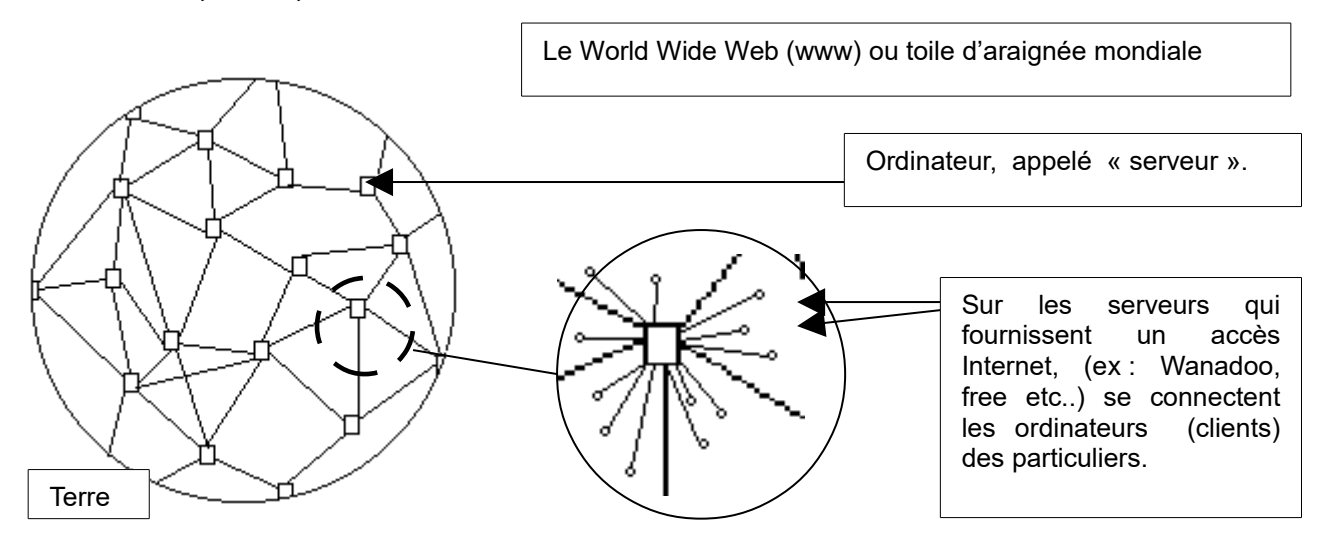

En termes simples, qu'est-ce que cela veut dire?

Internet est composé de nombreux ordinateurs serveurs qui hébergent des fichiers d'information. Ces fichiers leurs sont envoyés par des ordinateurs clients connectés par modem (appareil qui utilise une ligne téléphonique pour transmettre de l'information électronique) ou câble.

C'est un « réseau de réseaux » qui permet à des ordinateurs de configurations différentes de communiquer entre eux dans le monde entier. La création de ce réseau a été possible grâce à la mise au point d'un langage commun entre les ordinateurs, le protocole de communication TCP/IP (Transmission Control Protocol/Internet Protocol). Matériellement la liaison entre les différentes machines s'effectue par le biais de plusieurs réseaux : ligne téléphonique, satellite, liaison hertzienne, câble ou fibre optique.

Immense bibliothèque mondiale où l'on trouve des documents textuels ( Journaux , articles, extrait de livres , documents scientifiques) , des images animées et inanimées , du son , des logiciels gratuits , des bases de données consultable à distance On y mène aussi des activités commerciales...

### Un peu d'histoire

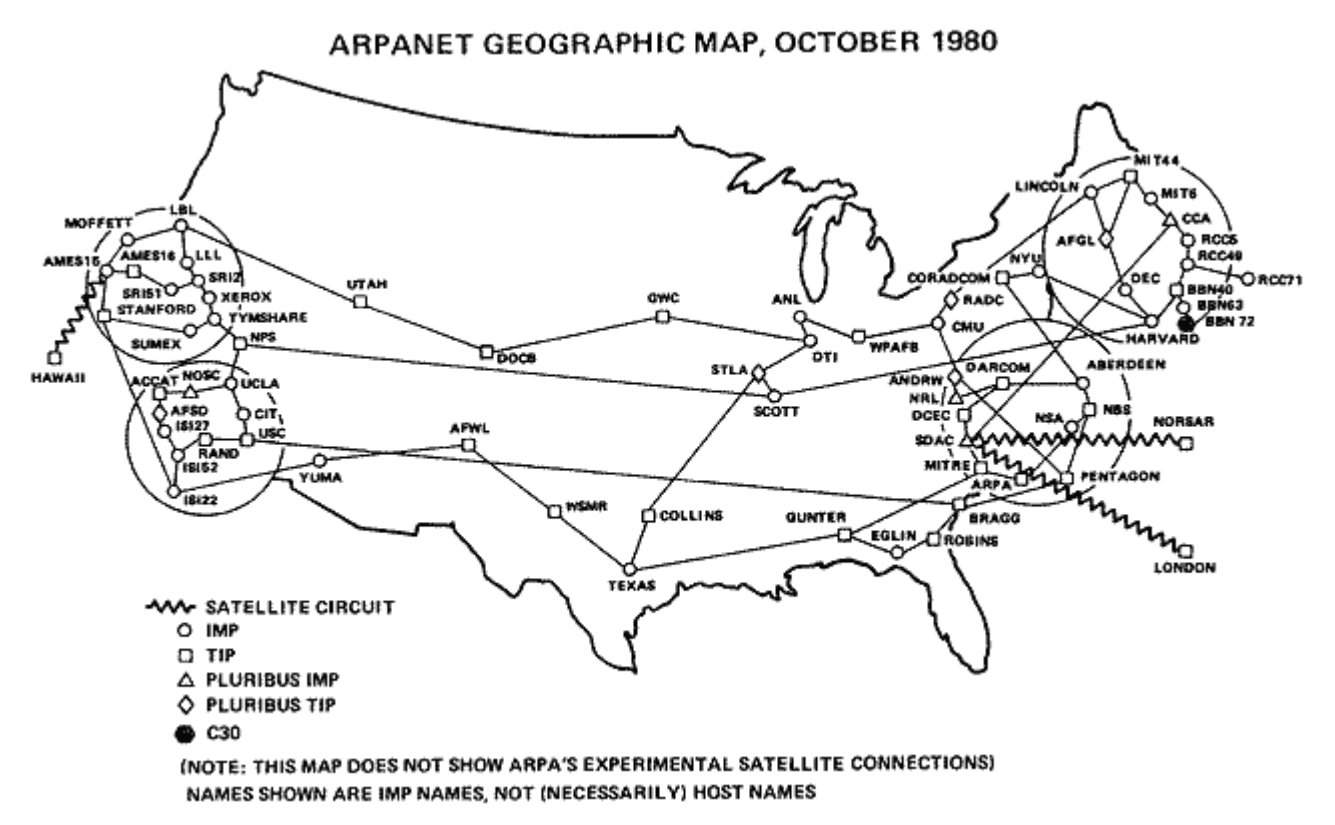

Internet est a été crée aux Etats-Unis à la fin des années 60 pour les besoins du ministère de la Défense, puis s'est ouvert aux scientifiques et aux chercheurs. C'est à partir de 1984 qu'Internet sort de la confidentialité pour prendre une dimension internationale. Un chercheur du CERN (Centre Européen pour la recherche nucléaire) à Genève a développé le langage HTML (Hypertext Markup Langage). Ce programme permet de publier et de consulter des documents sur Internet de façon conviviale en masquant la complexité des commandes informatives.

Aujourd'hui tous les secteurs sont représentés sur Internet : enseignement, culture, économie, commerce, presse et édition, gouvernements et institutions.

#### Les caractéristiques

- Un réseau totalement décentralisé
- Une grande facilité d'accès, des interfaces d'interrogations simples et intuitives
- Une attractivité grâce au multimédia : animations, images, sons..

## Les différents éléments utiles à la connexion.

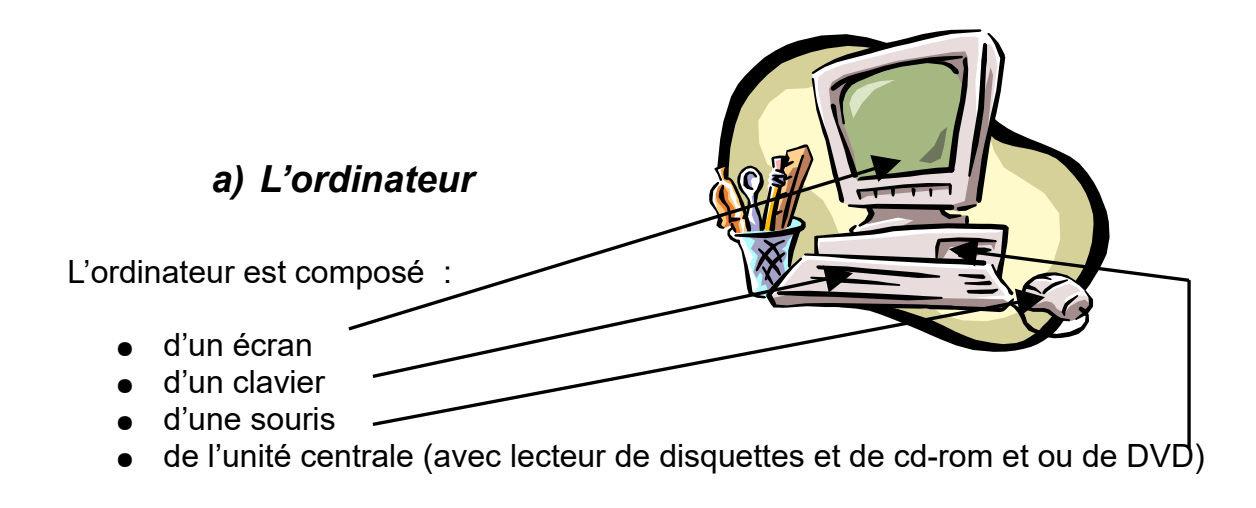

Ces quatre éléments sont indispensables pour la composition de l'ordinateur

## b) Le modem (ligne téléphonique)

Le Modem est l'abréviation de modulateur-démodulateur il sert à la liaison entre votre ordinateur et la ligne téléphonique. Il peut être interne ou externe à l'unité centrale, quand il est externe il se présente sous la forme d'un boîtier appeler « box » par les fournisseurs d'accès ex : **Free**box, **Live**box, **B**box, etc....

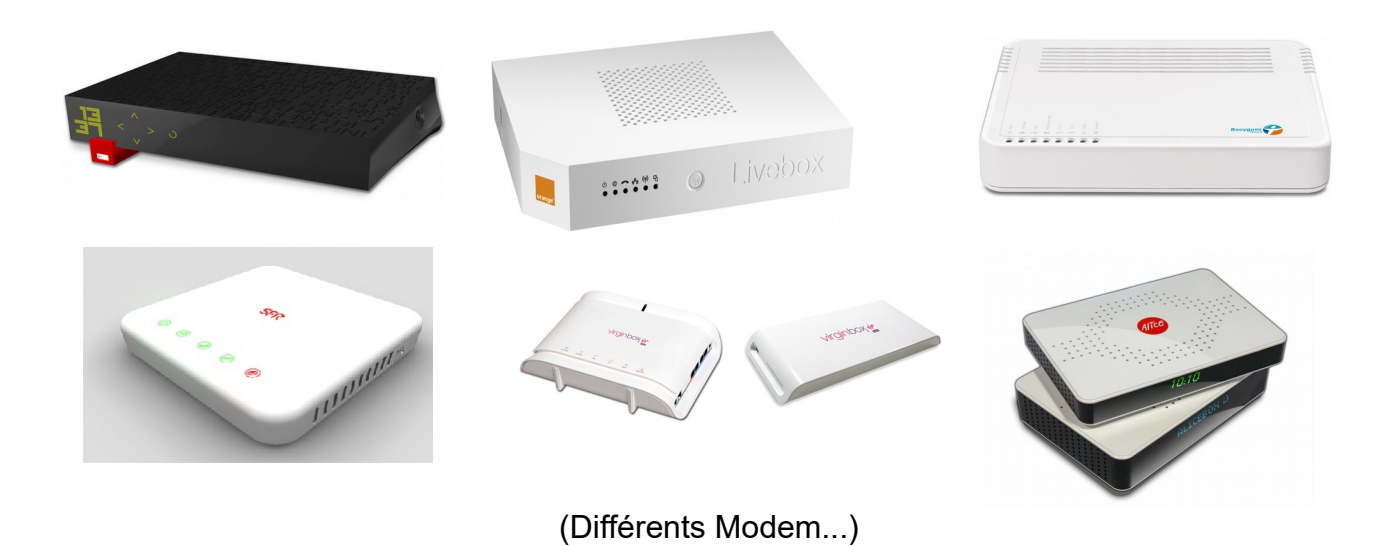

## c) Les navigateurs Internet

Le navigateur est un logiciel (programme), qui sert à explorer l'internet. Il existe une multitude de navigateurs mais les plus connus (et reconnus) sont Internet Explorer et Mozilla Firefox mais il en existe une multitude.

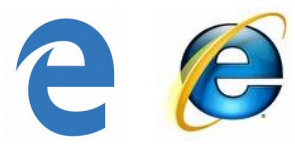

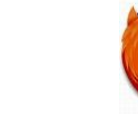

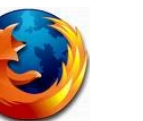

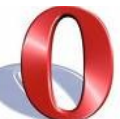

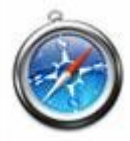

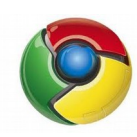

Edge / Internet Explorer

Mozilla Firefox

Opéra

Safari

Chrome

## d) Un abonnement Internet

L'abonnement est obligatoire pour pouvoir surfer sur l'Internet. Il est fourni par un Provider ou fournisseur d'accès Internet.

Ex : Free, Orange, Sfr et bien d'autres...

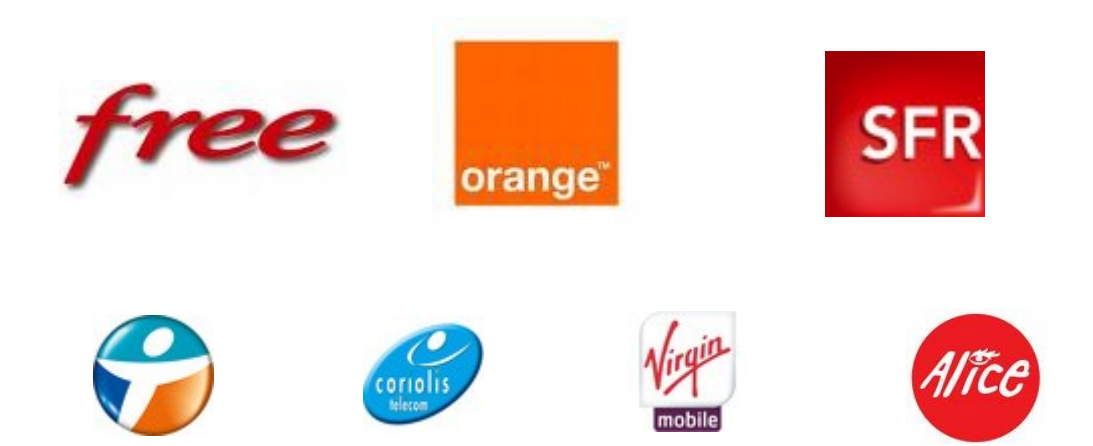

## Les principales fonctions du logiciel de navigation Internet Edge

## a) Présentation

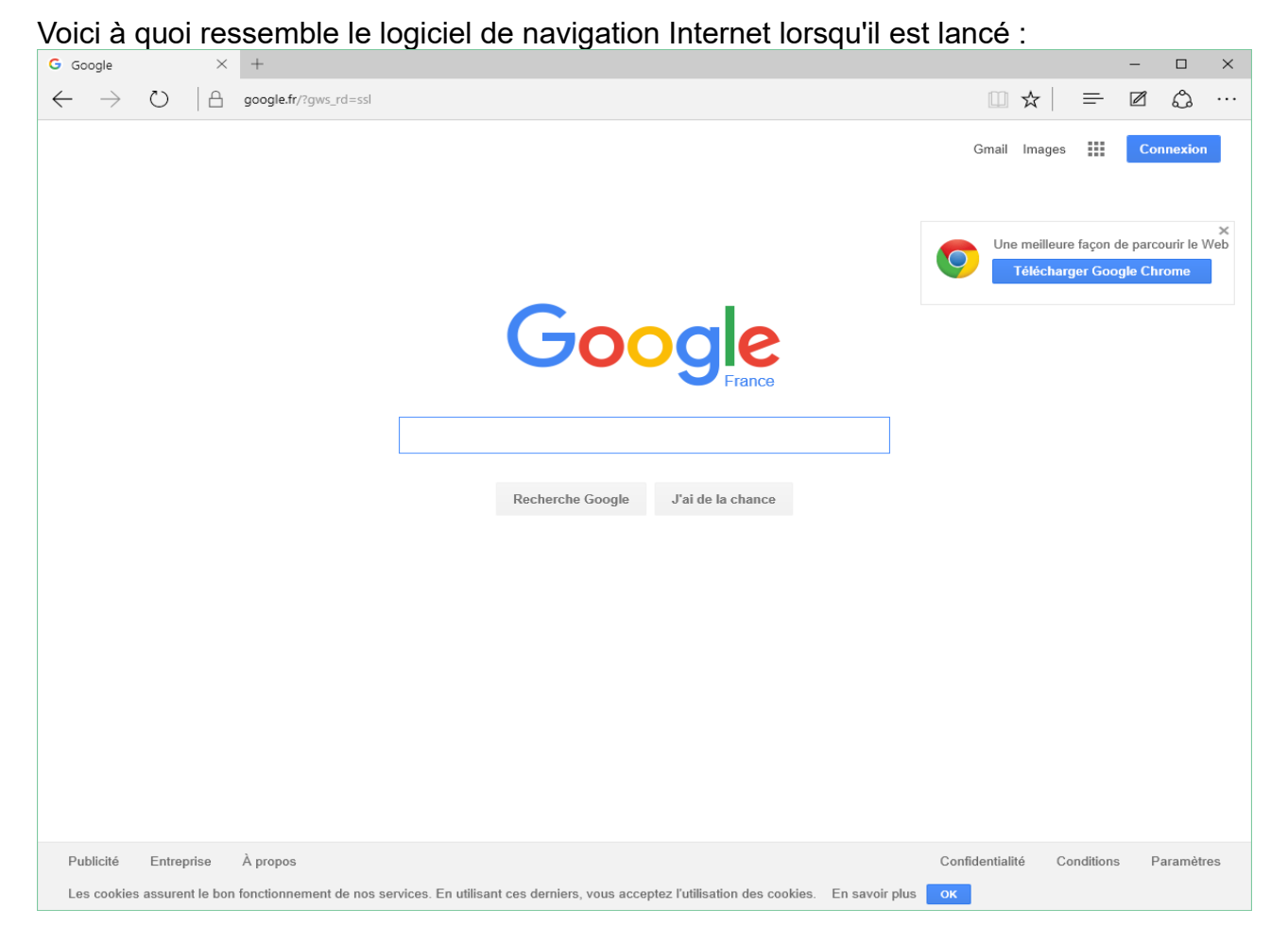

Décomposons maintenant ce navigateur

1. Barre d'outil avec les « Icônes »

| G Google × +                                                                  |                                             | - 🗆 × |
|-------------------------------------------------------------------------------|---------------------------------------------|-------|
| $\leftarrow \  \  \rightarrow \  \  \bigcirc \  \  \  \  \  \  \  \  \  \  \$ |                                             |       |
| 2. Barre d'adresse Inte                                                       | rnet                                        |       |
|                                                                               | <b>google.fr</b> /?gws_rd=ssl               |       |
| 3. Barre d'information                                                        | https://www.google.fr/search <sup>B</sup> l |       |

## b) La barre d'outils d'icônes

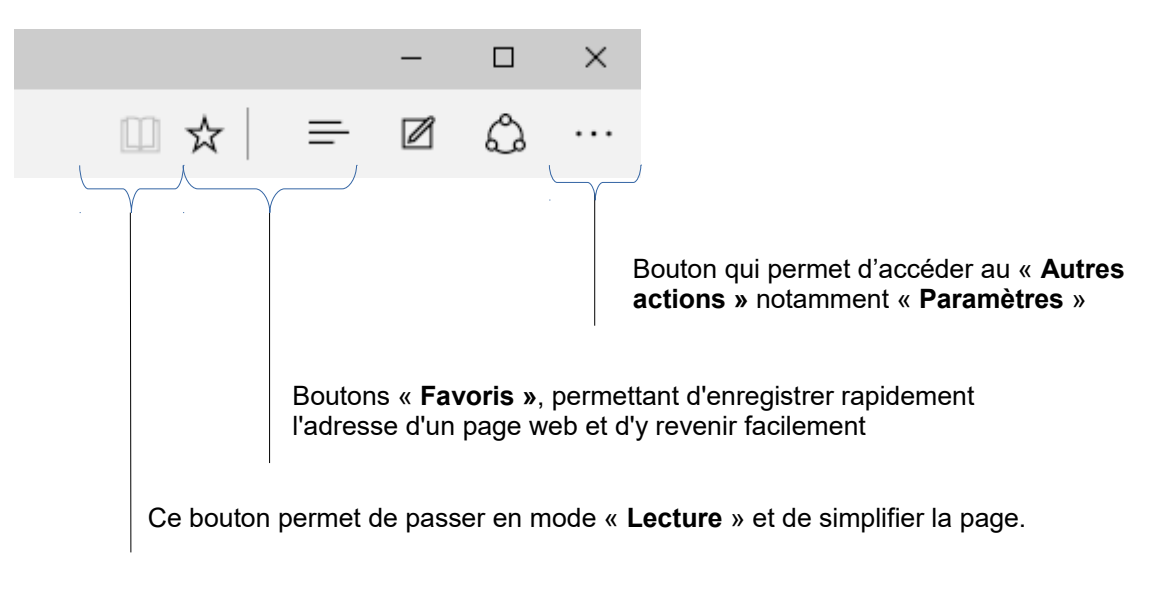

#### c) La barre d'adresse Internet

La barre d'adresse internet affiche en permanence l'adresse du site sur lequel vous vous trouvez, ici en exemple l'adresse du moteur de recherche google

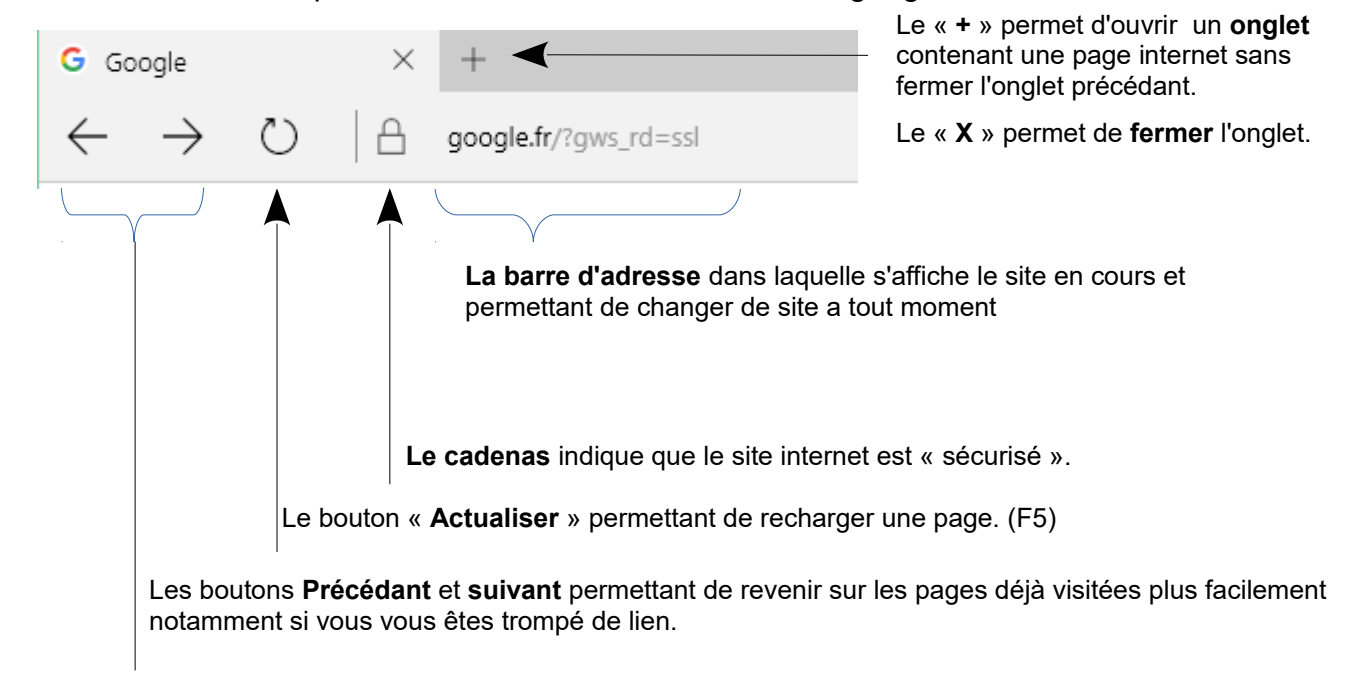

## Les moteurs de recherche

#### a) Trouver des informations sur Internet

Il existe plusieurs façons de trouver des informations sur Internet, la première c'est de connaître l'adresse du site sur lequel se trouve l'info et de la taper dans la barre d'adresse.

Ex : http://www.airfrance.fr ou http://www.lemonde.fr

Décomposons maintenant une adresse Internet

**http** : signifie Hyper Texte Transpher Protocol (Protocole de transfert de l'hyper texte) **www** : signifie World Wilde Web (Toile d'araignée mondiale)

<u>Le nom de domaine :</u>

airfrance : c'est le nom du site en question

<u>L'extension</u> :

- .fr : pour signifier que le site est Français
- .ca : pour signifier que le site est canadien
- .org : pour signifier que le site est une organisation
- .com : est réservé au site commercial
- .gouv : est réservé au gouvernement.

.asso : est réservé aux associations.

Il existe une « extension » par pays plus quelques autres mais ces noms de domaine sont à vendre c'est à dire que n'importe quel site peut avoir n'importe quelle extension.

La deuxième façon consiste à faire une recherche par un ou plusieurs mot(s) clef(s) sur des sites appelés « moteur de recherche ». Ces sites parcourent en permanence le web à la recherche de nouveaux sites. Ils les explorent et recherchent les mots qu'ils contiennent.

#### Les principaux moteurs de recherches sont :

- Google : http://www.google.fr ou http://www.google.com
- Bing : <u>https://www.bing.com</u>
- Yahoo : https://fr.yahoo.com/

#### Les « Alternatifs »

- Exalead : https://www.exalead.com/search/
- Seek : <u>http://www.seek.fr/</u> (Métamoteur)
- Ask : http://fr.ask.com

Les « respectueux » de votre vie privée.

- Duckduckgo : https://duckduckgo.com/
- Ixquick : https://ixquick.fr/fra/
- Qwant : <u>https://www.qwant.com/</u>
- Start page : https://startpage.com/

Il existe une multitude de moteurs de recherche et cette liste n'est pas exhaustive.

## b) La recherche avancée

La recherche avancée consiste à proposer plusieurs mots clefs et à inclure des signes entre chaque mot pour donner des indications au serveur de recherche ainsi :

hermitage mairie site officiel hac ou +hermitage +mairie +site +officiel +hac et le serveur cherchera tous les sites qui **peuvent** contenir un moins un de ces mots,

et/ou le serveur cherchera tous les sites qui **doivent** contenir tous ces mots (selon le serveur)

hermitage OR mairie OR site OR officiel OR hac

et le serveur cherchera tous les sites qui **peuvent** contenir un moins un de ces mots

(OR, AND, ET, OU sont des opérateurs booléens)

+hermitage -mairie +site +officiel –hac et le serveur affichera tous les sites qui doivent contenir les mots hermitage, site, officiel mais qui ne doivent pas contenir les mots mairie et hac

« les dents de la mer» et le serveur affichera les sites qui contiennent l'expression « les dents de la mer»

dans cet ordre...

Nota : Les signes peuvent changer d'un moteur a l'autre, penser à consulter les recherches avancées ou options du site sur lequel vous vous trouvez.

## Pas-à-pas express Effectuer une recherche avancée avec Google

| Googi             | P Recherche avancée                                                                               | Conseils de recherche i À propos de Go                      |  |  |  |  |
|-------------------|---------------------------------------------------------------------------------------------------|-------------------------------------------------------------|--|--|--|--|
| Pages contenant   | tees les mots suvents cette expression exacte au moins un des mots suvents aucen des mots suvents | 10 résultats 💉 Recherche Google                             |  |  |  |  |
| Langue            | Résultats pour les pages écrites en                                                               | Toutes les langues 💌                                        |  |  |  |  |
| Format de fichier | Seulement . Limiter les résultats au format de fichier                                            | Tous formats                                                |  |  |  |  |
| Date              | Lister les pages Web mises à jour pendant la période spécifiée                                    | e Date indifférente                                         |  |  |  |  |
| Emplacement       | Pages dans losquelles le ou les termes figurent                                                   | n'mporte où dans la page 😪                                  |  |  |  |  |
| Domaines          | Seulement V Pages du site ou du domaine                                                           | per exemple google com, .orgfr, etc. <u>Plus de détails</u> |  |  |  |  |
| Recherche de pa   | ages spécifiques                                                                                  |                                                             |  |  |  |  |
| Similaires        | Rechercher les pages similaires à cette page                                                      | Rober<br>par exemple : www.google.com/help.html             |  |  |  |  |
| Liens             | Rechercher les pages lifes à cette page                                                           | (Rcher)                                                     |  |  |  |  |

Avec les options de recherche avancée de Google, vous n'avez pas besoin de vous soucier des opérateurs booléens. Rendez-vous sur la page d'accueil de Google et cliquez sur *Recherche avancée*.

| Pages contenant | tous les mots suivants        |  |
|-----------------|-------------------------------|--|
|                 | cette expression exacte       |  |
|                 | au moins un des mots suivants |  |
|                 | aucun des mots suivants       |  |

**Quatre champs de recherche vous sont proposés.** Le premier équivaut à taper une phrase entre guillemets, le deuxième remplace le signe «+» entre les mots-clés, le troisième revient à placer un «+» face à l'un des mots et le dernier supplante le signe «-». Cette fois, ne vous souciez de rien, tapez vos critères de recherche en ne vous occupant que du texte.

| Langue            | Résultats pour les pages écrites en                           |  |  |  |  |  |  |  |
|-------------------|---------------------------------------------------------------|--|--|--|--|--|--|--|
| Format de fichier | Seulement 👻 Limiter les résultats au format de fichier        |  |  |  |  |  |  |  |
| Date              | Lister les pages Web mises à jour pendant la période spécifié |  |  |  |  |  |  |  |
| Emplacement       | Pages dans lesquelles le ou les termes figurent               |  |  |  |  |  |  |  |
| Domaines          | Seulement 🎽 Pages du site ou du domaine                       |  |  |  |  |  |  |  |
| all administra    | Toutes les langues 💌                                          |  |  |  |  |  |  |  |
|                   | Tous formats                                                  |  |  |  |  |  |  |  |
|                   | Date indifférente                                             |  |  |  |  |  |  |  |
|                   | n'importe où dans la page 🛩                                   |  |  |  |  |  |  |  |
|                   |                                                               |  |  |  |  |  |  |  |
|                   |                                                               |  |  |  |  |  |  |  |

Définissez maintenant un secteur de recherche. Il peut s'agir de pages francophones, de certains types de fichiers, de langue ou de date d'édition de la référence. Vous cernez ainsi la recherche afin d'obtenir des résultats ciblés.

## c) Exploiter les informations que l'on a trouvées

Lorsqu'une page nous intéresse mais qu'elle est trop importante pour la lire en connexion, on peut l'enregistrer en cliquant sur « fichier » puis « enregistrer ».

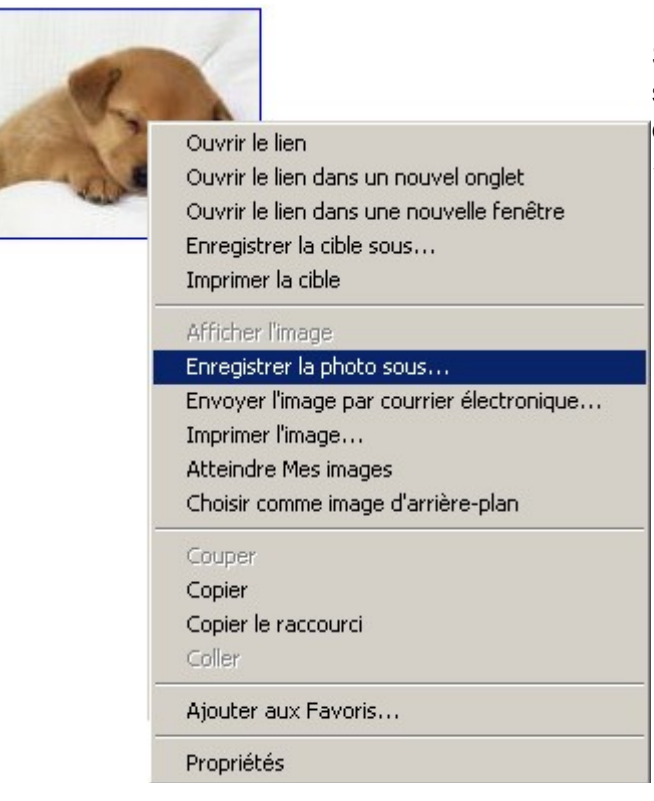

Si une photo nous intéresse seulement il suffit de cliquer dessus avec le bouton droit de la souris puis de choisir « enregistrer l'image sous.. »

Si seul le texte d'un page nous intéresse une autre méthode consiste à sélectionner le texte puis dans le menu « Edition » cliquer sur « copier ».

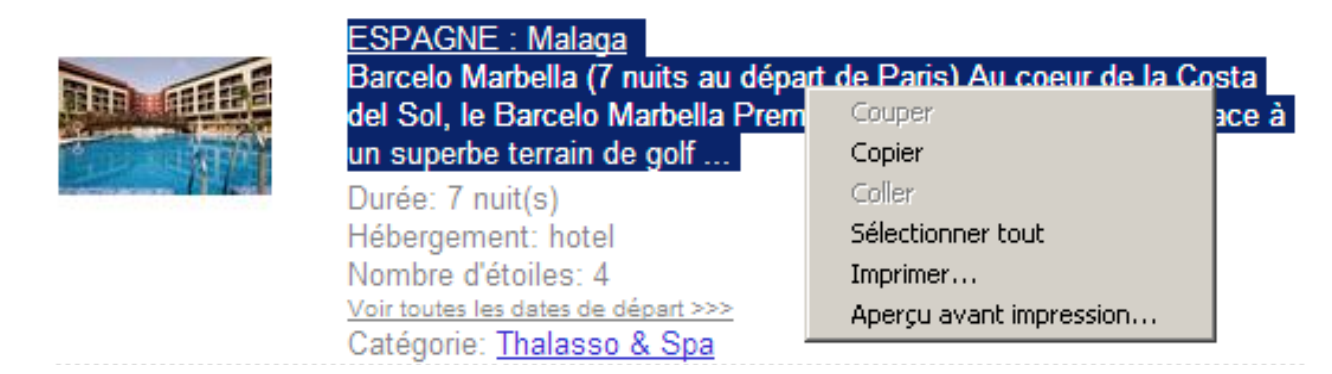

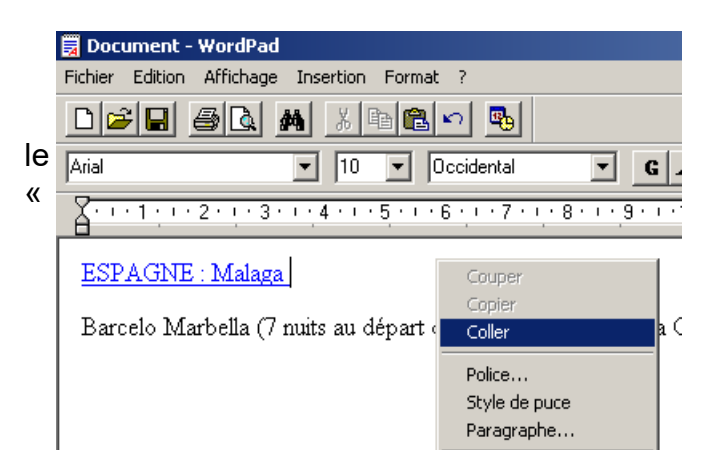

Ensuite il faut ouvrir un logiciel de traitement de texte (WordPad, Word, ou bloc note) et dans ce dernier cliquer sur Edition » puis « coller ».

Une dernière méthode consiste à utiliser un aspirateur de site qui va enregistrer le site dans son intégralité.

## La Messagerie Messagerie en Ligne

## Pas a pas avec la poste.net

Lancer votre navigateur habituel.

Ensuite dans la barre d'adresse écrire www.laposte.net et valider en appuyant sur la touche entrée

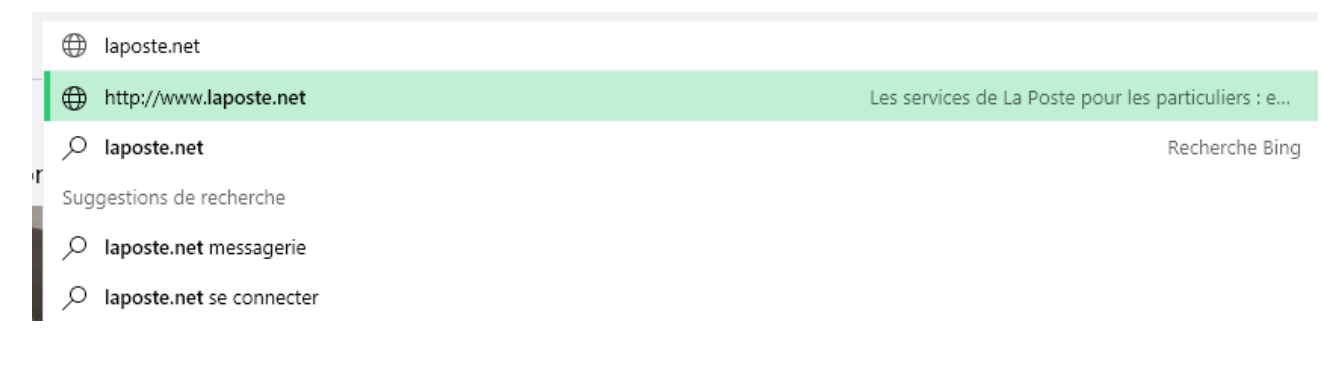

ensuite taper le login et mot de passe dans les cases correspondantes

et valider en cliquant sur ok

| CONNEXION             |       |                          |
|-----------------------|-------|--------------------------|
| franck.tardif         | ••••• | Connexion                |
| > Mot de passe oublié |       | > Créer votre boite mail |

Lorsque vous êtes entré dans le logiciel il se décompose en deux parties importantes 1°) sur la gauche

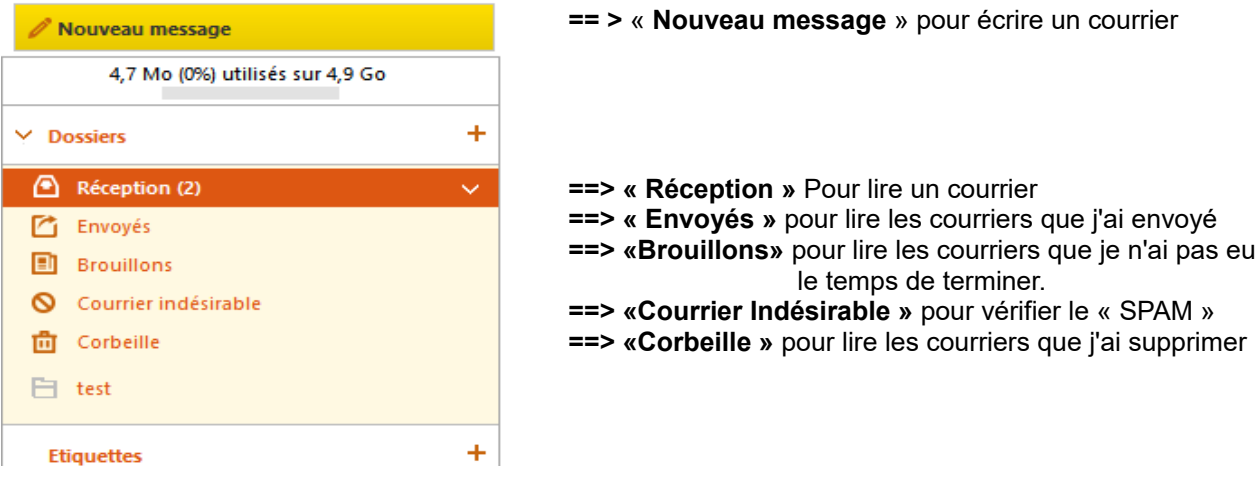

== > « Nouveau message » pour écrire un courrier

le temps de terminer.

#### 2°) sur la droite

La lecture des e-mail.

| Répondre | Réj | o. à tous | Faire suivre    |     | Supprimer                                                                                                    | Courrier indésirable        | ₿~           | <b>Ø</b> ~ | ٠         |      | Actions ∨       | Arc | hiver |  |          |           |         |     |
|----------|-----|-----------|-----------------|-----|----------------------------------------------------------------------------------------------------|-----------------------------|--------------|------------|-----------|------|-----------------|-----|-------|--|----------|-----------|---------|-----|
|          | •   | 🗹 De      |                 | Ø   | Objet                                                                                                    |                             |              |            |           |      |                 |     |       |  | Dossie   | r Taille  | Reçu    | ~   |
|          | •   | 🙆 rejo    | stephan         |     | nouvelle adr                                                                                                    | resse internet              |              |            |           |      |                 |     |       |  | Récepti  | or 4 ko   | 31 Mar  |     |
|          | ٠   | 🗹 Lapo    | ste.net         |     | Mise à jour d                                                                                                    | des Conditions Générales c  | d'Utilisatio | on et Cha  | rte Infoi | rmat | tique et Libert | tés |       |  | Récepti  | or 8 ko   | 25 Fév  |     |
|          | 0   | 🙆 Сор     | ains d'avant    |     | LYCÉE LAVOIS                                                                                                    | SIER - MAYENNE : les reconr | naissez-vo   | us ?       |           |      |                 |     |       |  | Réceptio | or 18 ko  | 09 Fév  |     |
|          | 0   | 🚫 jean    | -philippe depou | u 🥖 | doc viande                                                                                                    |                             |              |            |           |      |                 |     |       |  | Réceptio | or 2 Mo   | 12/12/2 | 014 |
|          | 0   | 🙆 loui    | se cortillot    | Ø   | test de messa                                                                                                    | age                         |              |            |           |      |                 |     |       |  | Récepti  | or 292 ko | 12/12/2 | 014 |
|          | 0   | 🙆 loui    | se cortillot    |     | <sans objet:<="" td=""><th>&gt;</th><td></td><th></th><td></td><th></th><th></th><td></td><th></th><td></td><td>Récepti</td><th>or 2 ko</th><td>12/12/2</td><td>014</td></sans> | >                           |              |            |           |      |                 |     |       |  | Récepti  | or 2 ko   | 12/12/2 | 014 |
|          | 0   | 🖄 Yves    | DELONGLEE       | Ø   | photo                                                                                                    |                             |              |            |           |      |                 |     |       |  | Réceptio | or 1 Mo   | 9/12/20 | 14  |
|          | 0   | Xves      | DELONGLEE       | Ø   | photo paysa                                                                                                    | ge                          |              |            |           |      |                 |     |       |  | Récepti  | or 944 ko | 9/12/20 | 14  |
|          | 0   | 🙆 Mail    | Delivery System | Ø   | Undelivered                                                                                                    | Mail Returned to Sender     |              |            |           |      |                 |     |       |  | Récepti  | or 4 ko   | 9/12/20 | 14  |
|          | ٠   | 🗹 Yves    | DELONGLEE       |     | test                                                                                                    |                             |              |            |           |      |                 |     |       |  | Réceptio | or 2 ko   | 9/12/20 | 14  |
|          | 0   | 🖄 nore    | ply.digiposte@  | c   | Nouveau cor                                                                                                    | mpte chez digiposte         |              |            |           |      |                 |     |       |  | Récepti  | or 7 ko   | 9/12/20 | 14  |
|          | 0   |           | ply             | Ø   | Bon retour s                                                                                                    | ur laposte.net              |              |            |           |      |                 |     |       |  | Récepti  | or 127 ko | 9/12/20 | 14  |
|          |     |           |                 |     |                                                                                                    |                             |              |            |           |      |                 |     |       |  |          |           |         |     |
|          |     |           |                 |     |                                                                                                    |                             |              |            |           |      |                 |     |       |  |          |           |         |     |

et ici je double clique sur les messages en surbrillance pour les lire....ici j'ai 2 messages non lus.

Je clique sur la croix pour fermer le mail

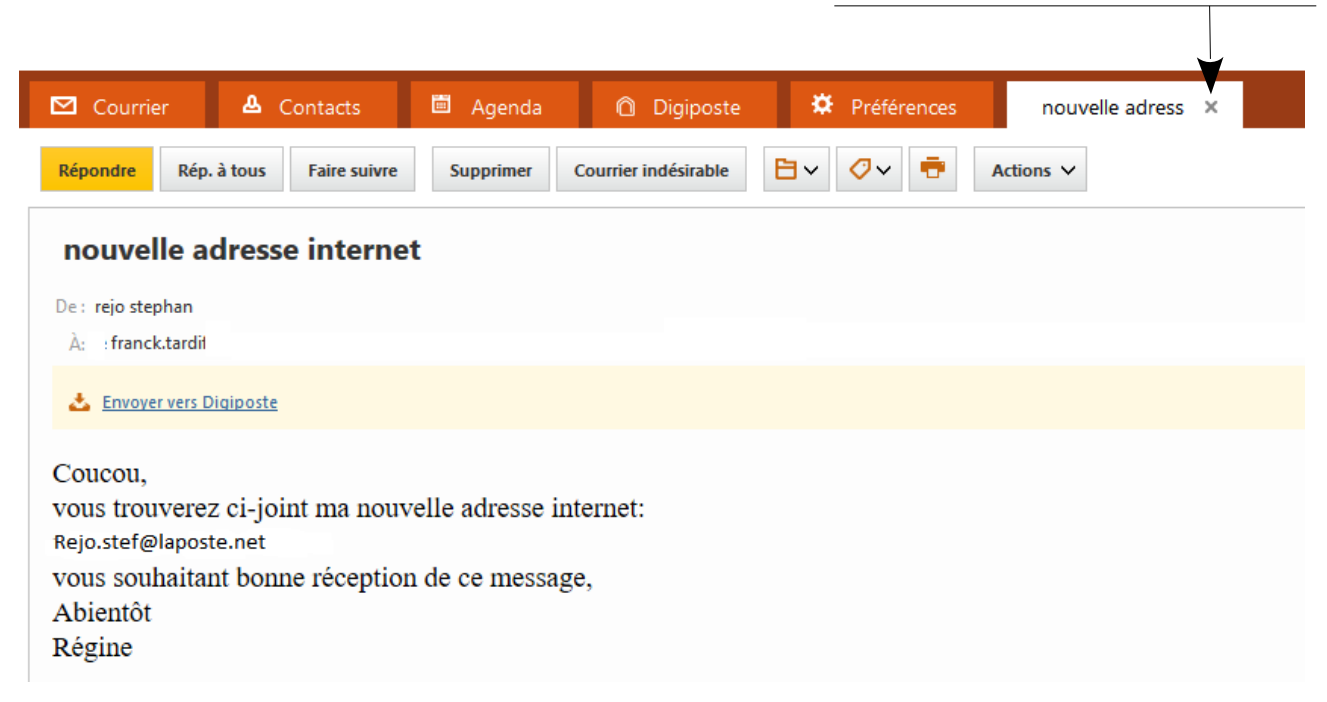

Lorsqu'il sont affiché, je peux répondre a l'expéditeur en cliquant sur « Répondre »

## Configuration de la messagerie électronique

:

2

Les boites aux lettres sont identifiées par une adresse électronique, qui associe votre nom à celui de votre fournisseur d'accès :

| Adresse électronique |  |
|----------------------|--|
| Par exemple          |  |
| Comparer avec        |  |

nom d'usager@ nom de domaine herve.dupont@wanadoo.fr Monsieur Hervé Dupont 29, avenue du Multimédia

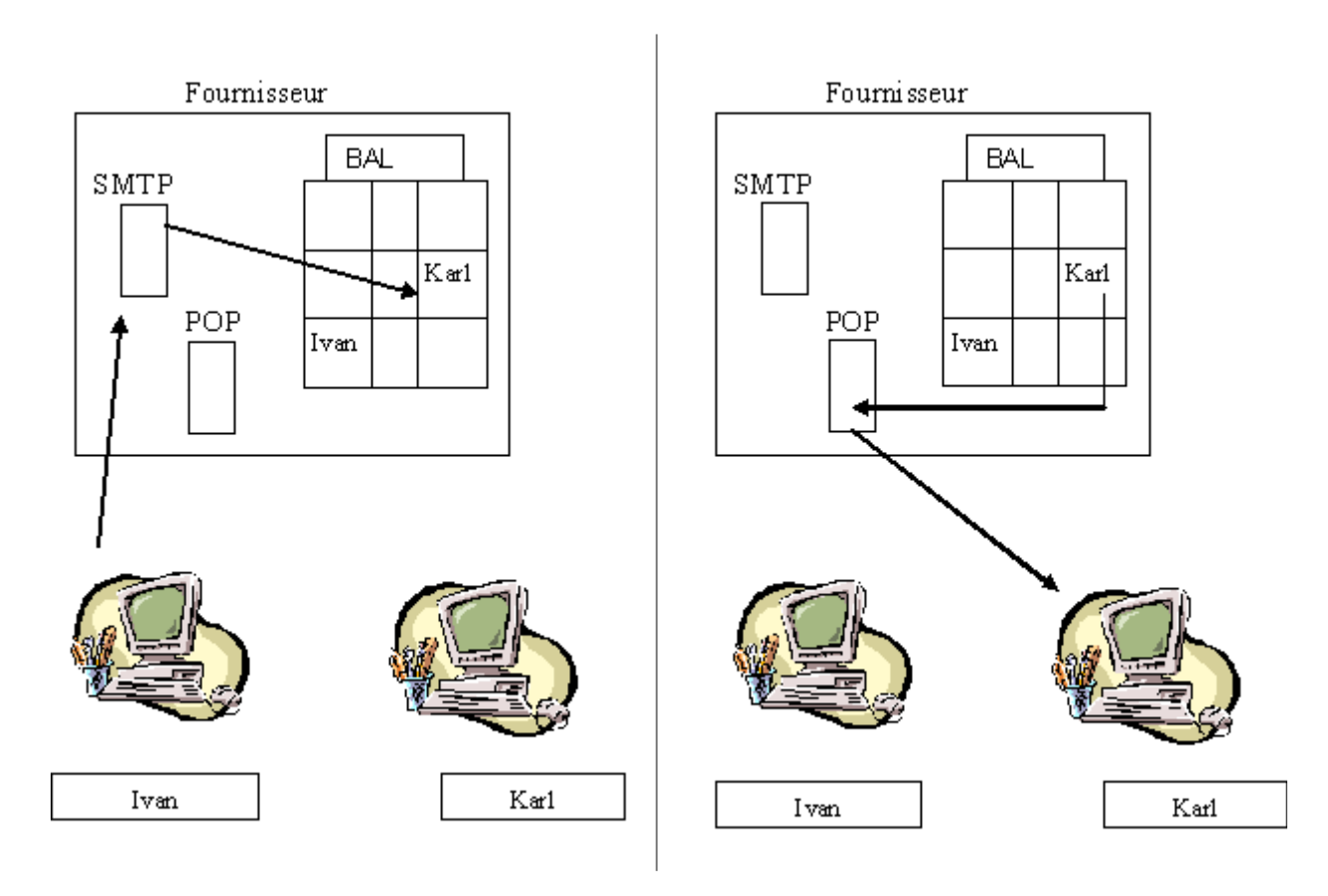

Boite à lettres gratuites par le web Consultation et envoi de messages par le web (navigateur + serveur http) Quelque serveurs : http://www.voila.fr http://www.laposte.net http://www.gmail.fr http://www.free.fr http://www.laposte.net http://www.laposte.net http://www.yahoo.fr et bien d'autres....

#### a) Configuration de votre logiciel

Lorsque vous vous abonnez, votre prestataire vous fournit :

- Une adresse serveur SMTP
- Une adresse serveur POP
- Votre adresse personnelle, par ex Ivan.trucmuch@wanadoo.fr
- Votre identifiant souvent le début de l'E-mail ex : ivan.trucmuch
- Votre mot de passe ex : \*\*\*\*\* J

| Français                    | Anglais                                    | Exemple                                    |
|-----------------------------|--------------------------------------------|--------------------------------------------|
| Nom de connexion            | Your name,                                 | Prénom, Nom                                |
| Adresse de messagerie       | Your e-mail                                | prenom.nom@fourniseur.fr                   |
| Serveur de courrier sortant | Outgoing mail serveur (SMTP)               | smtp.fournisseur.fr                        |
| Serveur de courrier entrant | Incoming mail serveur (pop3)               | pop.fournisseur.fr                         |
| Serveur de courrier         | Internet Message Access<br>Protocol (IMAP) | imap.fournisseur.fr                        |
| Identifiant de messagerie   | Login, user name                           | Jean.Martin                                |
| Mot de passe de messagerie  | Password                                   | Xcf23W32                                   |
| Serveur de News             | News server, Usenet                        | news.fournisseur.fr ou nntp.fournisseur.fr |

## La sécurité de votre ordinateur

#### 3 types de problème possibles

#### 1 - Les Virus

#### Les antivirus gratuits :

| Avast              | : https://www. <b>avast</b> .com/               |
|--------------------|-------------------------------------------------|
| Avira              | : https://www.avira.com/fr/avira-free-antivirus |
| 360 total security | : http://www. <b>360totalsecurity</b> .com/     |

#### 2 – Les Adwares

#### Les anti Adware :

| ADWCleaner | : https://toolslib.net/downloads/viewdownload/1-adwcleaner/ |
|------------|-------------------------------------------------------------|
| Ad Aware   | : http://fr.lavasoft.com/                                   |

#### 3 – Les intrusions

#### Les Firewalls

Zone Alarm : <u>http://www.zonealarm.com/fr/software/free-firewall/</u> Le Firewall de Windows : Panneau de configuration\Tous les Panneaux de configuration\Pare-feu Windows

#### Règles générales de protection

La prévention paie toujours. Quelques règles simples peuvent être appliquées :

- **ne téléchargez** pas des programmes d'origine douteuse, qui peuvent vous être proposés sur des sites persos ou des chats eux-mêmes plus ou moins douteux;
- méfiez-vous des fichiers joints aux messages que vous recevez : analysez avec un antivirus à jour tout fichier avant de l'ouvrir, et préférez détruire un mail douteux plutôt que d'infecter votre machine, même si l'expéditeur est connu;
- fuyez les disquettes (clef USB/CD-rom) d'origine douteuse (ou ayant transité dans des lieux publics vulnérables comme les salles de cours ou TP des écoles ou universités);
- procédez régulièrement à des sauvegardes du contenu important de votre disque dur après avoir vérifié l'absence de virus : cela peut paraître fastidieux, mais en cas d'infection (ou même simplement en cas de crash de disque dur), ça vous sauvera la mise...
- tenez-vous au courant des apparitions de nouveaux virus. Secuser.com vous offre ce service en émettant des alertes lorsqu'un virus connaît une diffusion importante. Connaître l'existence du virus, c'est déjà le tuer à moitié...

http://www.secuser.com/dossiers/virus\_generalites.htm

#### Pour installer « ADWCleaner »

Je recherche sur un moteur de recherche son nom, puis je clique sur **Downloads –** AdwCleaner – ToolsLib

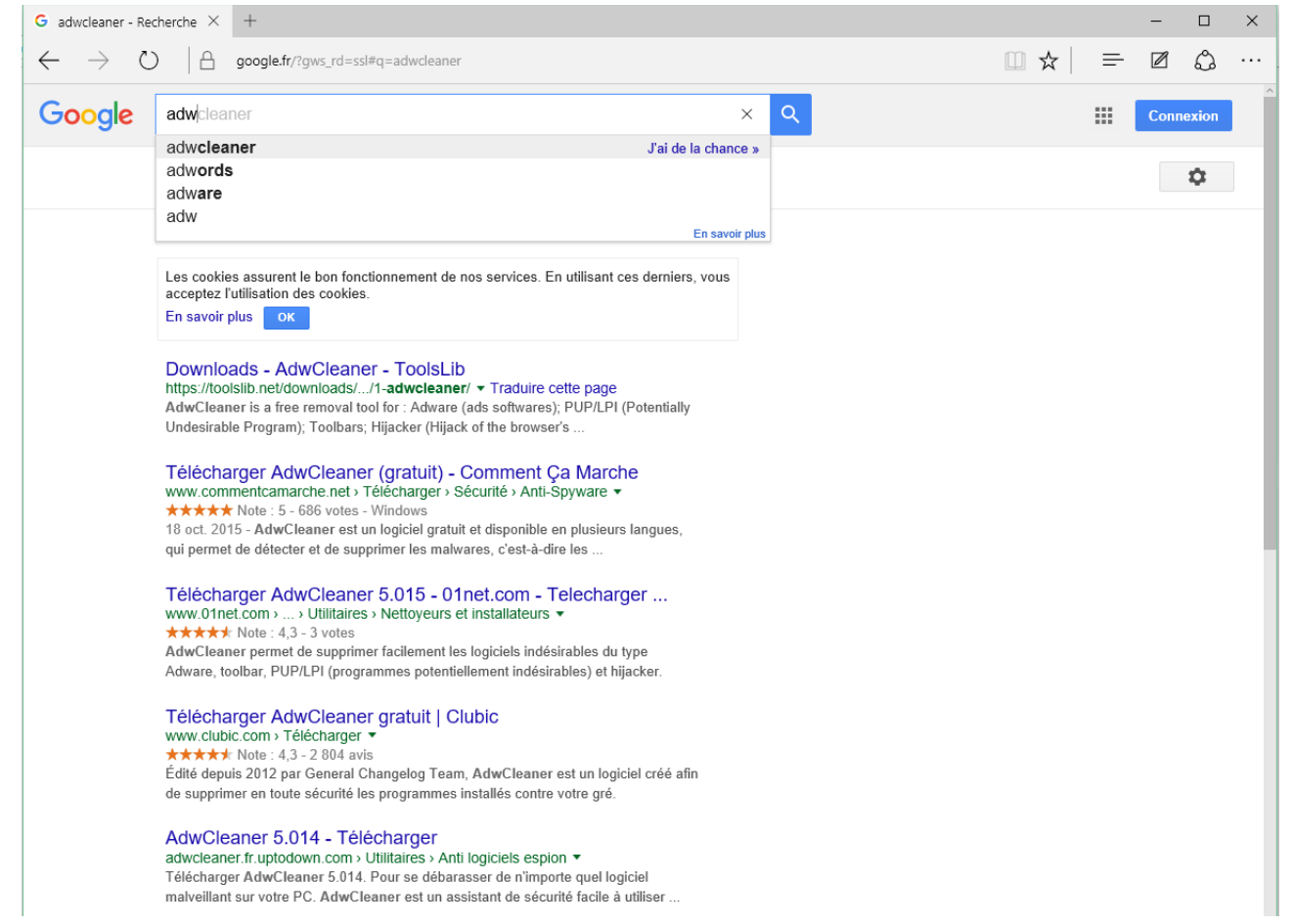

#### Sur cette page je clique sur « Télécharger » 🔨

| 🖋 Toc     | olsLib              | Reche   | rcher des logicie | els, messages, commentaires | L S'enre | gistrer       |
|-----------|---------------------|---------|-------------------|-----------------------------|----------|---------------|
| 🖀 Accueil | 📥 Téléchargements   | 🗬 Forum | 🖋 Blog            |                             |          | Plus 🗸        |
| AdwCl     | <b>eaner</b> v5.015 |         |                   |                             | L Suiv   | re <b>108</b> |

| Description | Journal des modifications |
|-------------|---------------------------|
|             |                           |

- AdwCleaner est un outil gratuit visant à supprimer :
  - Les adware (programmes publicitaires)
  - Les PUP/LPIs (programmes potentiellement indésirables)
     Les toolbar (barres d'outils greffées au navigateur)
  - Les hijacker (détournement de la page de démarrage du navigateur)

Il dispose d'un mode recherche et d'un mode suppression. Il se désinstalle très simplement grâce à l'option "Désinstallation".

Il est compatible avec Windows XP, Vista, 7, 8, 8.1, 10 versions 32 & 64 bits.

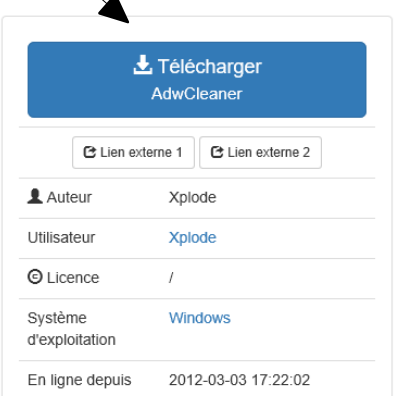

Ils me remercie...

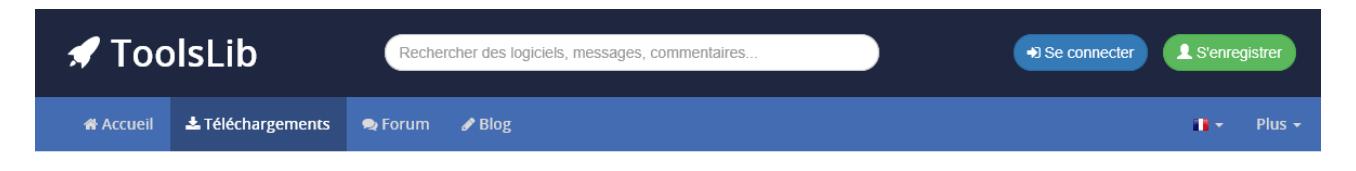

#### Merci d'avoir téléchargé AdwCleaner v5.015

SHA-256 checksum : f517beec61a29cfaf4a4e0c70be448c93bc527de1add6ddc1b3f22230ea7ca1e

Votre téléchargement va débuter très prochainement... Ça ne fonctionne pas? Cliquez ici!

| si le | téléchargement | n'a pas | débuté il | l faut d | cliquer sur |
|-------|----------------|---------|-----------|----------|-------------|
|       | 5              |         |           |          |             |

| adwcleaner_5.015.exe a terminé le télé | échargement. | Exécuter | Afficher les téléchargements | $\times$ |
|----------------------------------------|--------------|----------|------------------------------|----------|
| 140                                    |              | 1        |                              |          |

Ensuite je clique sur « Exécuter » pour lancer le programme.

Je valide le message de sécurité puis je clique sur « J'accepte »

| AdwCleaner - Conditions d'utilisation - —                                                                                                    |                  | × |
|----------------------------------------------------------------------------------------------------|------------------|---|
| Veuillez lire attentivement ces conditions avant de les accepter.                                                                                                    |                  |   |
|                                                                                                    |                  |   |
| ===== [ ENGLISH VERSION ] =====                                                                                                    |                  | ^ |
| AdwCleaner - Terms of use                                                                                                    |                  |   |
| BY USING THIS SOFTWARE, YOU ACCEPT THE TERMS OF THIS AGREEMENT.<br>DO NOT AGREE , DO NOT USE THE SOFTWARE.                                                                                                    | IF YOU           |   |
| 1. PARTIES                                                                                                    |                  |   |
| This agreement is between the software developer, Xplode (hereinafter referred to as 'developer"), and any user of the software, of failing to have the legal capacity to accert agreement, its legal representative (hereinafter referred to as "you") | "the<br>ept this |   |
|                                                                                                    |                  | ~ |
| J'accepte Je refuse                                                                                                    |                  |   |

### Puis sur « Scanner »

1

| - AdwCleane  | er - v5.015 - Xplode - Toolslib -                           |
|--------------|-------------------------------------------------------------|
| chier Option | s Outils Aide                                               |
| -            | AdwCleaner                                                  |
| En attente.  |                                                             |
| Actions      |                                                             |
| <b>\$</b>    | Scanner Nettoyer Rapport Désinstaller                       |
| Résultats    |                                                             |
| Services     | 📙 Dossiers 🗇 Fjohiers 🧼 DLLs - Tâches planifiées 🎒 Registre |
| Nom          |                                                             |
|              |                                                             |
|              |                                                             |
|              |                                                             |
|              |                                                             |
|              |                                                             |
|              |                                                             |
|              |                                                             |

et enfin « **Nettoyer** ». Voilà votre ordinateur a été nettoyé des principaux **adware**. Il demande a redémarrer pour valider le nettoyage.